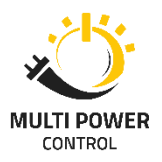

## Instrukcja instalacji sterownika portu szeregowego CH34x\_Install\_Windows\_v3\_4

Jeżeli po podłączeniu naszego urządzenia mamy informacje o jego braku w *Menedżer urządzeń,* musimy doinstalować sterownik portu szeregowego

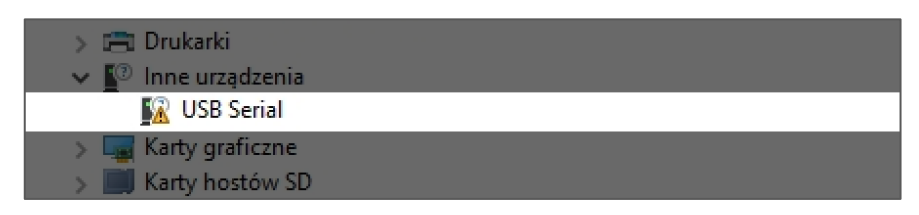

Pobieramy plik *CH34x\_Install\_Windows\_v3\_4.zip z naszej strony*, a następnie wypakowujemy go. Cała instalacja sprowadza się do uruchomienia pliku *CH34x\_Install\_Windows\_v3\_4.exe* 

Klikamy INSTALL

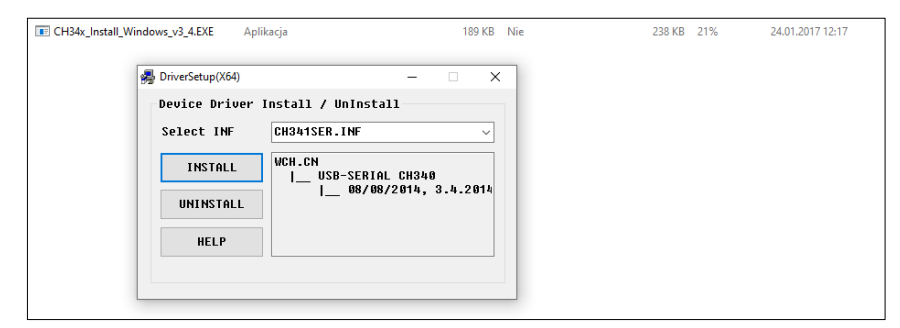

Po instalacji otrzymamy komunikat o jej powodzeniu

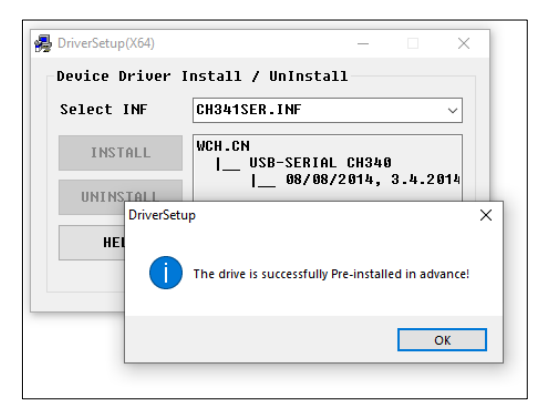

Wówczas w *Menedżer urządzeń* pod zakładką Porty (COM i LPT) powinien widnieć już poprawnie zainstalowany sterownik

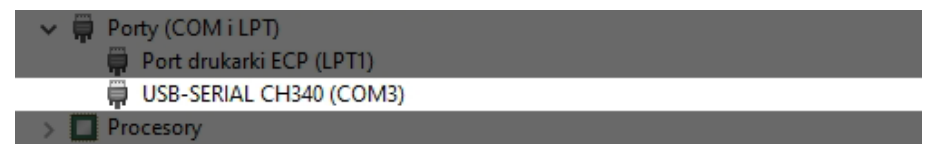